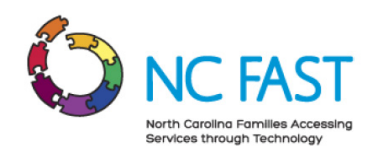

## 1.0 Purpose

The purpose of this document is to aid NC FAST users in accessing and navigating the NC FAST system

## 2.0 Scope

This document will cover how to log-in into NC FAST, how to navigate the system, and detail the meanings of icons.

## 3.0 Logging In

- 1. Type ncfasthelp.nc.gov into your browser.
- 2. Type your NCID and your password into the log-in portal. See Figure 1.
- 3. Select either the Child Welfare or Economic Benefits according to your program area from the landing page. *See Figure 2.*

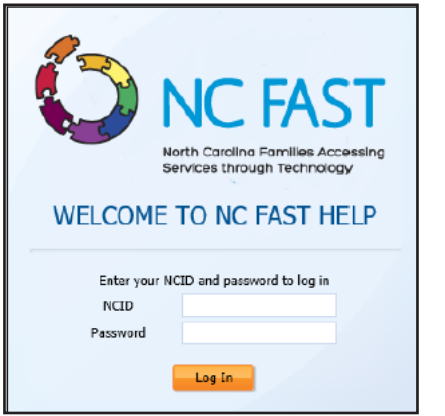

Figure 1. NC FAST Help log-in portal.

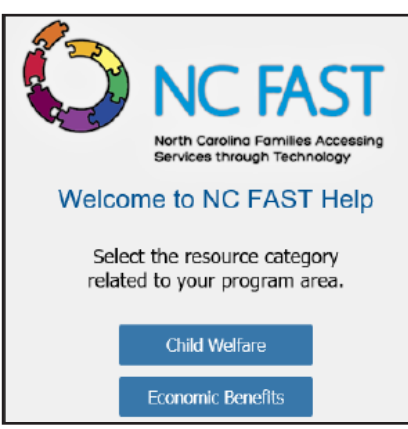

Figure 2. NC FAST Help landing page.

## 4.0 Navigation

- Navigate the website by clicking on the icons on the right side of the screen or the Navigation Panel on the left side of the screen. *See Figure 3.*
- Access the Navigation Panel by clicking the blue tab located on the left side of the screen. *See Figure 4.*

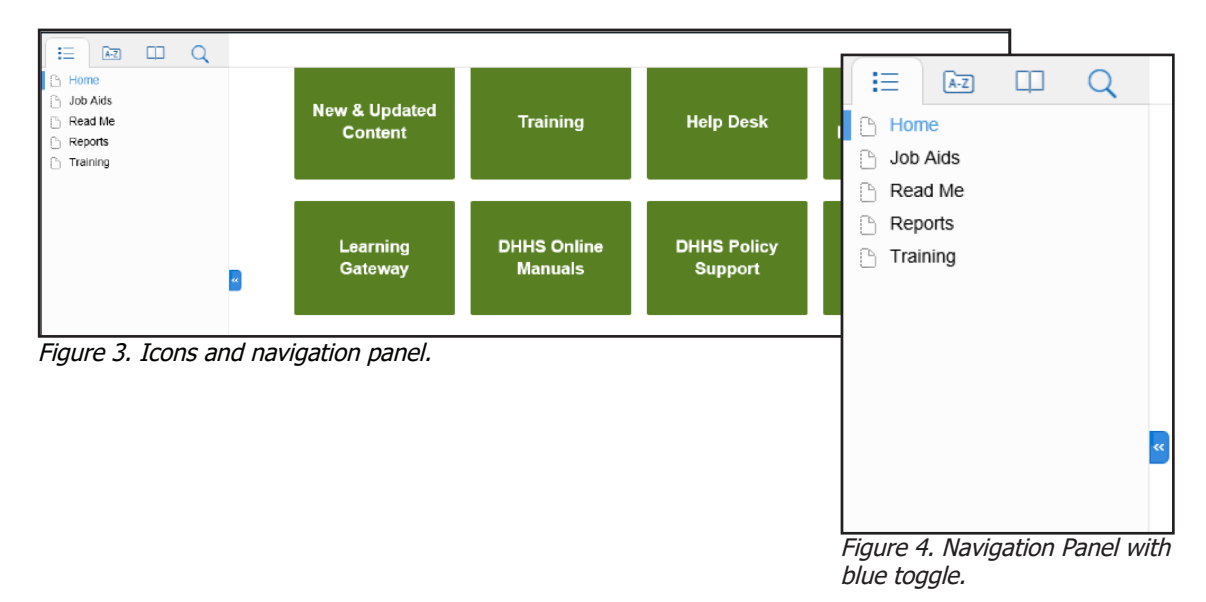